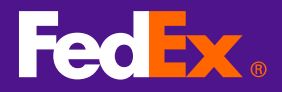

# 1. Link to fedex.com User ID registration page

### Step 1

Open Browser and Enter fedex.com and Click Signup / Login

#### Step 1a

Click "I ALREADY HAVE A FEDEX ACCOUNT" link

### Step 2

Enter a User ID and Password, choose a "Secret Question" and enter your contact information.

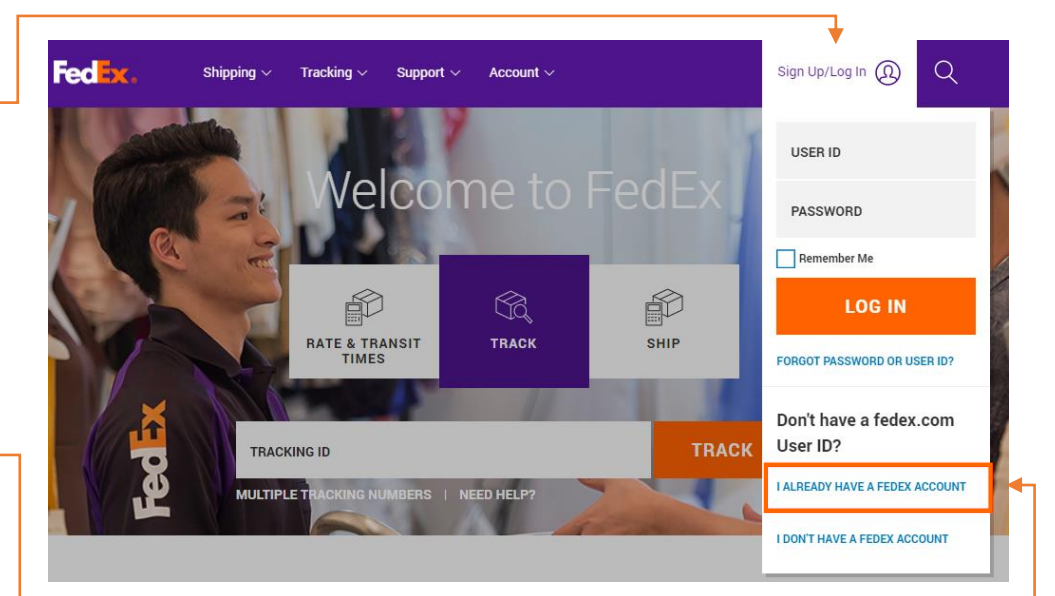

#### FedEx.

| Contact Infe                                                                             | Account Info (2) Confirmation                                                                                                 |
|------------------------------------------------------------------------------------------|----------------------------------------------------------------------------------------------------|
| 1) Contact Info                                                                          | 2) Account Info (3) Confirmation                                                                                              |
| * Required fields a                                                                      | e in bold.                                                                                                    |
| Login Information                                                                        |                                                                                                    |
| * Create a User ID                                                                       | Use at least 6 characters.                                                                                                    |
| * Create a                                                                               |                                                                                                    |
| Password                                                                                 | Password must use at least 8 characters and contain one upper case letter, one<br>ower case letter and one numeric character. |
| * Re-enter<br>Password                                                                   |                                                                                                    |
| Your Secret Questi                                                                       | on                                                                                                    |
| This question is an e<br>you forget your pass                                            | xtra security measure used to access your profile or to confirm your identity in case<br>word.                                |
| * Secret Question                                                                        | Please select a secret question                                                                                               |
| * Secret Answer                                                                          |                                                                                                    |
| Contact Informatio                                                                       | n                                                                                                    |
| * First Name                                                                             | Initial                                                                                                    |
| * Last Name                                                                              |                                                                                                    |
|                                                                                          | Please enter your company name (if applicable) and address to facilitate package<br>pickup.                                   |
| Company                                                                                  |                                                                                                    |
| * Country/Territory                                                                      | Hong Kong 🔹                                                                                                    |
| * ZIP/Postal                                                                             | - Required for some countries                                                                                                 |
|                                                                                          |                                                                                                    |
| ^ Address 1                                                                              |                                                                                                    |
| Address 2                                                                                |                                                                                                    |
| * City                                                                                   |                                                                                                    |
| * State/Province                                                                         | Required for US, Canada, and Puerto Rico                                                                                      |
| * Email                                                                                  |                                                                                                    |
| * Re-enter e-mail                                                                        |                                                                                                    |
| * Phone #                                                                                | Fax#                                                                                                    |
| Terms and Condition                                                                      | 2005                                                                                                    |
| I have read, underst<br>intends to use my in<br>• fedex.com Terms o<br>• Privacy Policy_ | ood and agree to be bound by the following. I also understand how FedEx<br>formation.<br>/ <u>Use.</u>                        |
| I would like to<br>(You can withdraw y                                                   | receive information about FedEx via e-mail, including special offers and promotions,<br>our consent at any time.)             |
|                                                                                          |                                                                                                    |

### Step 2a

Click "I Accept" button to complete first step of registration

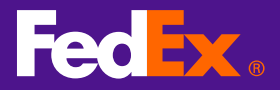

# 2. Link Login with FedEx Account

| Step 3                                                             | FedEx.                                                                                                    |
|--------------------------------------------------------------------|----------------------------------------------------------------------------------------------------|
| Enter FedEx<br>account number<br>and Click<br>"Continue"<br>button | fedex.com Login Registration     Ocntact Info   Account Info   Confirmation     This fedex.com service requires a nine-digit FedEx account number. Please indicate which FedEx account you would like to use with this service. |
|                                                                    | Your FedEx account                                                                                                    |
|                                                                    | Enter a nine-digit FedEx account number:  Nickname this account (optional): Enter Account Nickname                                                                                                    |
|                                                                    | Cancel Continue >>                                                                                                    |

# 3. Complete Registration

| Express Ship • Track • Manage My Account • Learn •                                                                                                    |                                 |
|----------------------------------------------------------------------------------------------------|---------------------------------|
| fedex.com Login Registration                                                                                                    |                                 |
| ①Contact Info ②Account Info ③Confirmation                                                                                                    |                                 |
| Your Registration is Complete! Thank you for registering for FedEx Ship Manager on fedex.com. You will receive an email confirming your registration shortly. You can use your fedex.com Login to access any of our online services. | Step 4                          |
| createFCL Ship Manager                                                                                                    | Click Start Using<br>FedEx Ship |
| Sign up for FedEX InSignte to monitor all your shipping and receiving activity                                                                                                    | Manager™at<br>fedex.com         |
| For Your Reference                                                                                                    |                                 |
| If in the future you forget your password, click on "Forgot your password?" on the login page. You can access and update your profile at any time by clicking $\underline{\rm My}$ <u>Profile</u> .                                  |                                 |